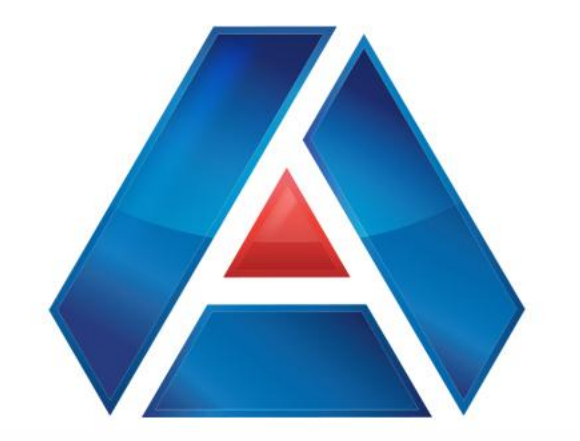

# American National Bank & Trust

amnat.com

Managing External Accounts & Transfers

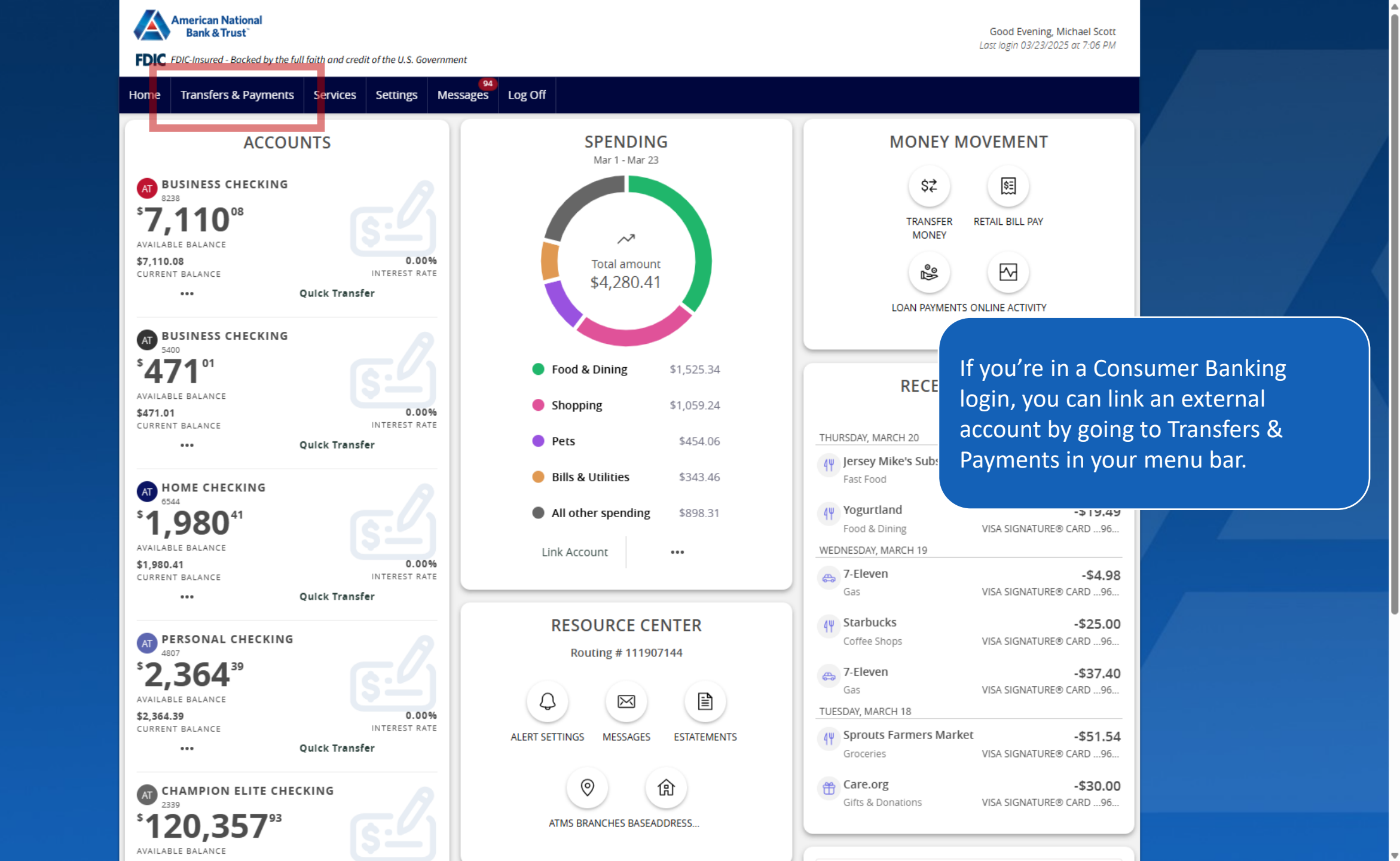

American National Bank & Trust

FDIC FDIC-Insured - Backed by the full faith and credit of the U.S. Government

Good Evening, Michael Scott Last login 03/23/2025 at 9:31 PM

Transfer Money Now

ą

 $\wedge$ 

90.83% \$22,264.75

\$22.264.75

Home Transfers & Payments Business Banking Services Settings Messages Log Off

# Home

# **BUSINESS ACCOUNTS**

| Petty Cash Account 6704<br>Available Balance<br>Current Balance | <b>\$40.04</b><br>\$40.04           | Operating Account 3871<br>Available Balance<br>Current Balance           | <b>\$22,264.75</b><br>\$22,264.75 |
|-----------------------------------------------------------------|-------------------------------------|--------------------------------------------------------------------------|-----------------------------------|
| Reserve Account 8436<br>Available Balance<br>Current Balance    | <b>\$178.09</b><br>\$178.09         | Property Management Account 8444<br>Available Balance<br>Current Balance | <b>\$33.87</b><br>\$33.87         |
| Sweep Account 7699<br>Available Balance<br>Current Balance      | <b>(\$1,494.53)</b><br>(\$1,494.53) | Payroll Account 6712<br>Available Balance<br>Current Balance             | <b>(\$31.49)</b><br>(\$31.49)     |

If you're in a Small Business Banking login, you can link an external account by going to Transfers & Payments in your menu bar.

# PERSONAL ACCOUNTS

| Kid's checking 3782<br>Available Balance<br>Current Balance | <b>\$15.95</b><br>\$15.95           | Vacation Savings 6544<br>Available Balance<br>Current Balance | <b>\$1,980.4</b> 1<br>\$1,980.41 |
|-------------------------------------------------------------|-------------------------------------|---------------------------------------------------------------|----------------------------------|
| Mortgage 86-200<br>Current Balance<br>Next Payment Amount   | <b>\$277,338.26</b><br>\$276,453.51 |                                                               |                                  |

## ASSET SUMMARY

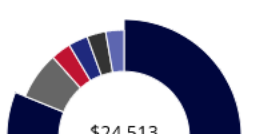

| <b>Operating Account</b><br>3871 |  |
|----------------------------------|--|
| Available Balance                |  |
| Current Palance                  |  |

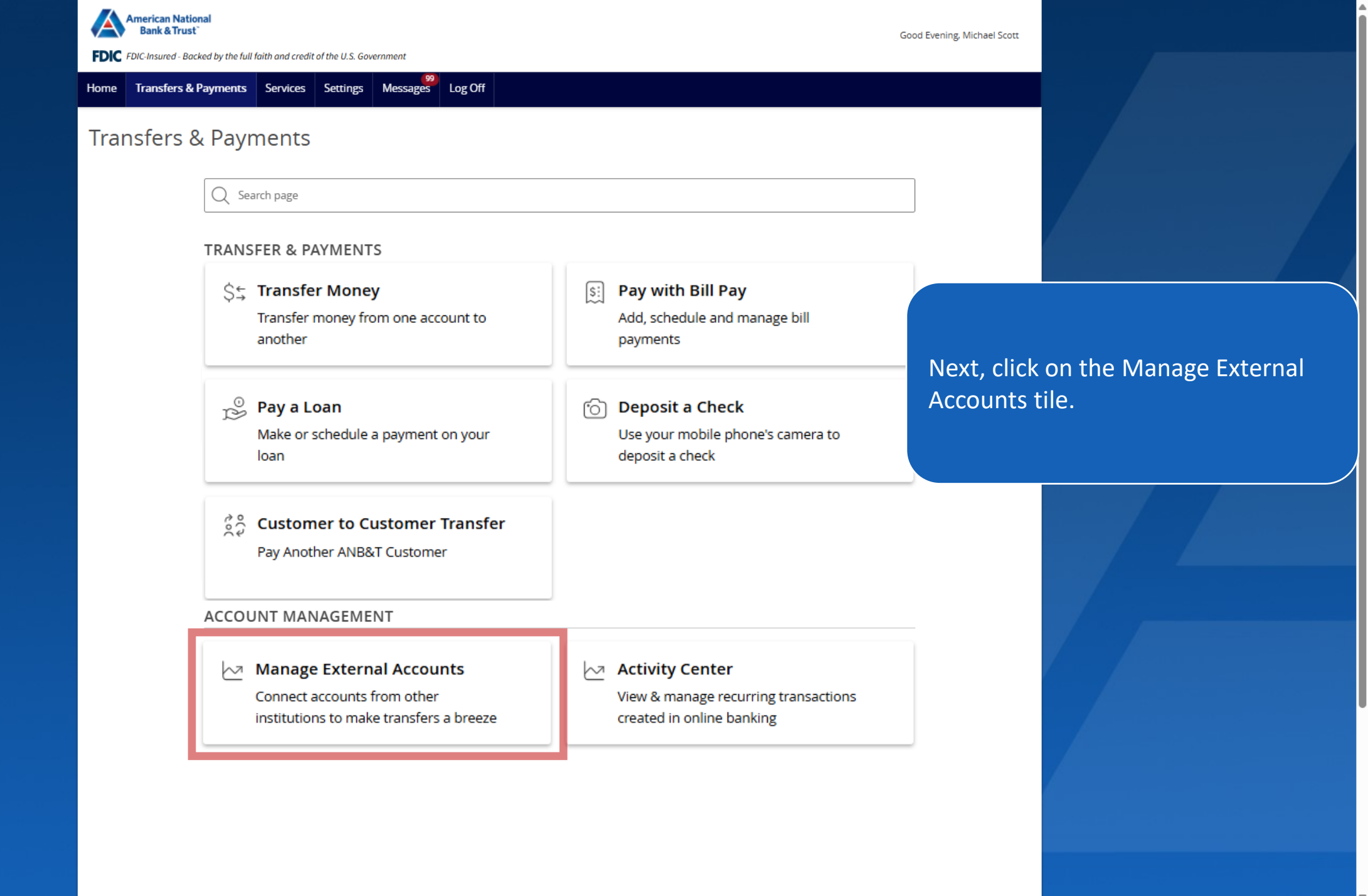

![](_page_4_Picture_0.jpeg)

# Manage External Accounts

This form will enable you to request that an external account (an account you have at another financial institution) be linked for electronic transfers. Please note only domestic (U.S.) banks are allowed. You can also manage your external accounts

### ADD EXTERNAL ACCOUNT(S)

#### Instant Verification

If available, you can link your account instantly through our Plaid integration.

#### Micro-Deposits

Input your account information and verify with microdeposit transactions in 1-3 business days.

Link via Instant Verification

#### Link via Micro-Deposits

### MANAGE EXTERNAL ACCOUNT(S)

If you are attempting to verify the Micro-Deposits for one of the external accounts that you have previously requested to be linked through Micro-Deposits, but do not see it here, it is likely that your Micro-Deposits have expired. Please resubmit the external account.

You do not have any external accounts that are currently linked in the online banking.

There are 2 ways to link your External Accounts:

- -using Instant Verification
- -using Micro-Deposits

Good Evening, Michael Scott

![](_page_5_Picture_0.jpeg)

Instant Verification uses Plaid for authentication. Follow the steps on the following Plaid screens.

![](_page_5_Picture_2.jpeg)

# Add External Account

| Routing Number           |                    | Account Number |
|--------------------------|--------------------|----------------|
|                          |                    |                |
|                          | Need help finding? |                |
| Account Type<br>Checking | ○ Savings          |                |
| Ca                       | ncel               | Submit         |

To add an external account, you will need to complete the microdeposit form.

Enter the details for your external account. Small offsetting deposits and withdrawals will be made to this account.

Click Submit to send the deposits.

![](_page_6_Picture_5.jpeg)

![](_page_7_Figure_0.jpeg)

linked through Micro-Deposits, but do not see it here, it is likely that your Micro-Deposits have expired. Please resubmit the external account.

You do not have any external accounts that are currently linked in the online banking.

![](_page_8_Picture_0.jpeg)

# Manage External Accounts

This form will enable you to request that an external account (an account you have at another financial institution) be linked for electronic transfers. Please note only domestic (U.S.) banks are allowed. You can also manage your external accounts

## ADD EXTERNAL ACCOUNT(S)

| If available, you can link your account instantly through our Plaid integration.   Input your account information and verify with microdeposit transactions in 1-3 business days.   The process could take 2-3 days t complete.     Link via Instant Verification   Link via Micro-Deposits   The process could take 2-3 days t complete.     MANAGE EXTERNAL ACCOUNT(S)   You will return here to Verify the           | Instant Verification                                                                                                    | Micro-Deposits                                                                                                    |                                                                              |                                                   |    |
|----------------------------------------------------------------------------------------------------|----------------------------------------------------------------------------------------------------|----------------------------------------------------------------------------------------------------|------------------------------------------------------------------------------|---------------------------------------------------|----|
| Link via Instant Verification Link via Micro-Deposits COMPLETE.   MANAGE EXTERNAL ACCOUNT(S) You will return here to Verify the                                                                                                    | If available, you can link your account instantly through our Plaid integration.                                                                                                    | Input your account information and verify with micro-<br>deposit transactions in 1-3 business days.                   | The process could take 2-3 days to                                           |                                                   |    |
| MANAGE EXTERNAL ACCOUNT(S) You will return here to Verify the                                                                                                    | Link via Instant Verification                                                                                                    | Link via Micro-Deposits                                                                                               | complete.                                                                    |                                                   |    |
| If you are attempting to verify the Micro-Deposits for one of the external accounts that you have previously requested to I<br>linked through Micro-Deposits, but do not see it here, it is likely that your Micro-Deposits have expired. Please resubmit th<br>external account.<br>WELLS FARGO BANK<br>External Checking: XXXXX4558<br>Routing Number: 111900659<br>Verify Cancel<br>Micro-deposits once you see ther | MANAGE EXTERNAL ACCOUNT(S)<br>If you are attempting to verify the Micro-Deposits for one of the elinked through Micro-Deposits, but do not see it here, it is likely to external account.<br>() WELLS FARGO BANK<br>External Checking: XXXXX4558<br>Routing Number: 111900659<br>Verify Cancel | external accounts that you have previously requested to l<br>hat your Micro-Deposits have expired. Please resubmit th | You will return he<br>micro-deposits on<br>your other bank /<br>institution. | re to Verify the<br>nce you see them<br>financial | at |

Good Evening, Michael Scott

![](_page_9_Picture_0.jpeg)

![](_page_10_Picture_0.jpeg)

![](_page_11_Picture_0.jpeg)

# American National Bank & Trust

![](_page_11_Picture_2.jpeg)